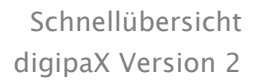

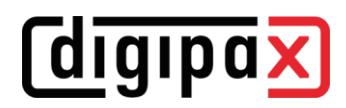

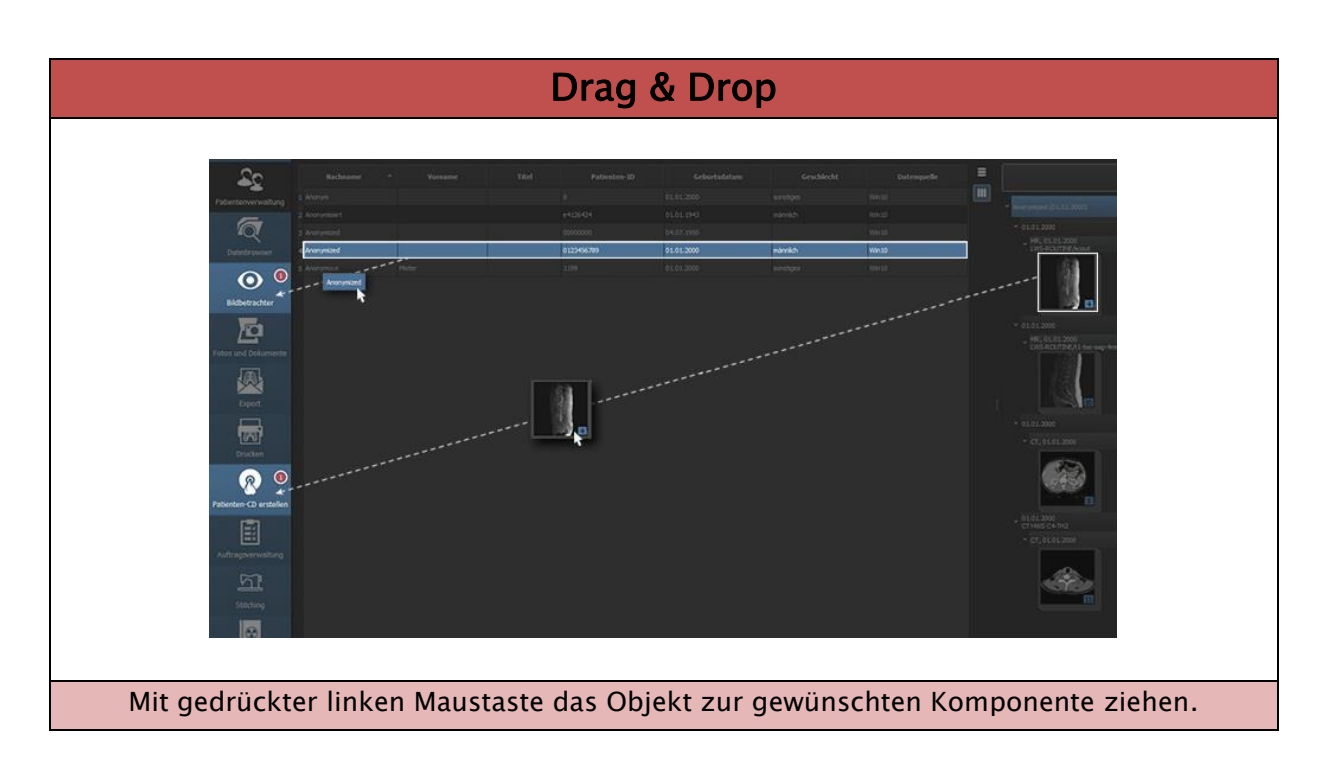

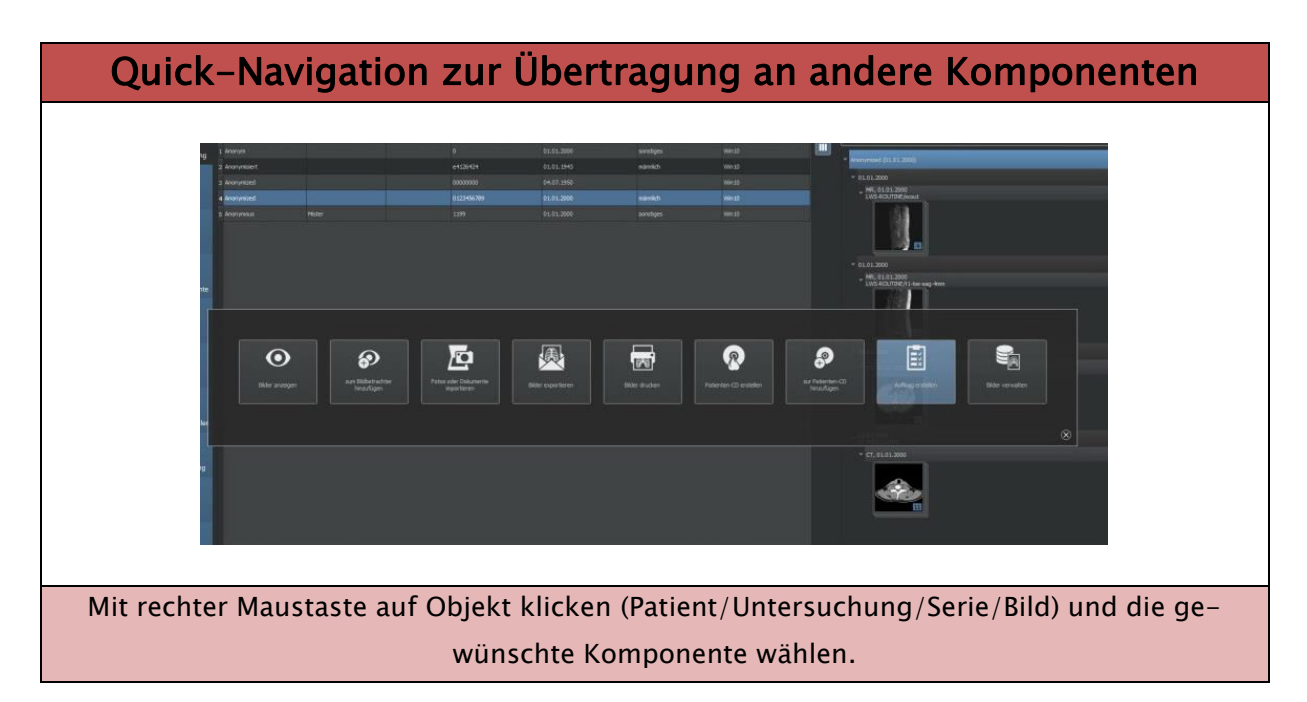

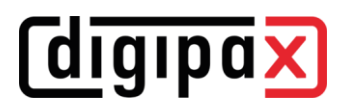

| Quick-Tools                    |                                                                                                    |                                                                                                    |  |
|--------------------------------|----------------------------------------------------------------------------------------------------|----------------------------------------------------------------------------------------------------|--|
|                                | Freedords For<br>Post For<br>Const<br>Const<br>Post For<br>Post For<br>Post Fost Fost Fost Fost Fo | Backbarrer           With I Backware           With I Backware |  |
| Werkzeugauswahl (konfigu-      | Schnellauswahl der eigenen                                                                                                    | Schnellauswahl der einzelnen                                                                                                    |  |
| rierbar):                      | Presets für Window–Level                                                                                                    | Untersuchungen und Serien:                                                                                                    |  |
| Oft verwendete Werkzeuge       | sowie Filter:                                                                                                    | Einfach mit Rechtsklick auf                                                                                                    |  |
| können auf der ersten Karte    | Mit Rechtsklick auf das Bild                                                                                                    | Bild weiter zur Karte 3 (rechte                                                                                                    |  |
| (linker weiße Punkt) platziert | und weiter zur Karte 2 (mitt-                                                                                                    | weiße Punkt unten).                                                                                                    |  |
| und dann per Rechtsklick auf   | lere weiße Punkt unten).                                                                                                    |                                                                                                    |  |
| das Bild aufgerufen werden.    |                                                                                                    |                                                                                                    |  |

| Mausfunktionen                              |                                                    |  |
|---------------------------------------------|----------------------------------------------------|--|
| linke Maustaste:                            | Bild verschieben                                   |  |
| mittlere Maustaste bzw. Scrollrad gedrückt: | Fensterung                                         |  |
| rechte Maustaste:                           | Zoom vergrößern / verkleinern (bei vertikaler      |  |
|                                             | Mausbewegung)                                      |  |
| Scrollrad drehen:                           | Blättern durch einzelne Bilder der Serie, Untersu- |  |
|                                             | chung bzw. Patienten                               |  |
| Alt + linke Maustaste:                      | Fensterung                                         |  |
| Alt + Shift + linke Maustaste:              | Zoomrechteck aufziehen                             |  |
| Strg + Shift + linke Maustaste gedrückt:    | Magic Sharp Filter                                 |  |
| Alt + rechte Maustaste:                     | Lupe                                               |  |
| linke + rechte Maustaste gedrückt:          | Magic Sharp Filter                                 |  |

| Tastenkombinationen             |                                            |  |
|---------------------------------|--------------------------------------------|--|
| Entertaste:                     | Vollbild des aktiven Bildes (roter Rahmen) |  |
| Doppelklick auf Bild:           | Vollbild des Bildes                        |  |
| Shift + Klick auf Vorschaubild: | Vollbild des Bildes                        |  |
| Shift + Entertaste:             | Vollbild der geteilten Ansicht             |  |
| Shift + Doppelklick:            | Vollbild der geteilten Ansicht             |  |
| Escape-Taste:                   | Vollbilddarstellung verlassen              |  |
| Doppelklick:                    | Vollbilddarstellung verlassen              |  |

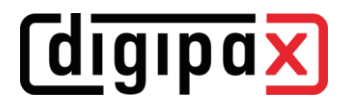

| Annotationen und Messungen                                                                                                    |                                                                                                    |  |  |
|----------------------------------------------------------------------------------------------------|----------------------------------------------------------------------------------------------------|--|--|
| <ol> <li>Linien, Pfeile, Rechtecke, Kreise, Ellipsen:</li> <li>Klick mit linker Maustaste auf Startpunkt und<br/>Taste gedrückt halten</li> <li>Maus zum Endpunkt ziehen und Taste loslas-<br/>sen</li> </ol>                                                                                                    | <ul> <li>3-Punkt-Winkel:</li> <li>1. Klick mit linker Maustaste auf Startpunkt und<br/>Taste gedrückt halten</li> <li>2. Maus zum Endpunkt des ersten Schenkels<br/>ziehen und Taste loslassen</li> <li>3. Maus zum Endpunkt des zweiten Schenkels<br/>ziehen und mit Einfachklick auf linke Maus-<br/>taste abschließen</li> </ul>                                                                    |  |  |
| <ul> <li>Polygone:</li> <li>1. Klick mit linker Maustaste auf Startpunkt und<br/>Taste gedrückt halten</li> <li>2. Maus zum nächsten Eckpunkt ziehen und<br/>Taste loslassen</li> <li>3. Maus ohne gedrückte Taste zum nächsten<br/>Eckpunkt ziehen</li> <li>4. mit Einfachklick auf linke Maustaste nächsten<br/>Eckpunkt setzen</li> <li>5. Maus ohne gedrückte Taste zum nächsten<br/>Eckpunkt ziehen</li> <li>6. mit Einfachklick auf linke Maustaste nächsten<br/>Eckpunkt setzen</li> <li>7. so weiter und letzten Eckpunkt durch Ein-<br/>fachklick mit rechter Maustaste setzen</li> </ul> | <ul> <li>4-Punkt-Winkel:</li> <li>1. Klick mit linker Maustaste auf Startpunkt und<br/>Taste gedrückt halten</li> <li>2. Maus zum Endpunkt des ersten Schenkels<br/>ziehen und Taste loslassen</li> <li>3. Klick mit linker Maustaste auf Startpunkt des<br/>zweiten Schenkels und Taste gedrückt halten</li> <li>4. Maus zum Endpunkt des zweiten Schenkels<br/>ziehen und Taste loslassen</li> </ul> |  |  |

Anders als bei digipaX1 muss die linke Maustaste beim Setzen von einigen Annotationen oder Messungen gehalten werden. Alle Annotationen und Messungen können hinterher durch Verschieben der Eckpunkte noch korrigieret werden.